## (PC) Logge på Webex møterom med tolkespråk samisk

Hvis et møte eller webinar du blir med i har språktolker, har du muligheten til å velge lydkanalen for ditt foretrukne språk slik at du bedre kan forstå hva som skjer.

| 1 | Under møtet, klikker du på <b>Tolkning</b> .           |
|---|--------------------------------------------------------|
|   | Velg tolkespråk «Engelsk» for å høre samisk tolking.   |
| 2 | Mitt tolkningsspråk English (Engelsk)                  |
| 3 | Endre balansevolum helt til høyre for å kun høre tolk. |
|   | Balansevolum                                           |
|   | Original lyd (taler) Tolk                              |
|   | Original lyd (taler) Tolk                              |

NB: Hvis balansevolum ikke er dratt helt opp mot tolk eller tolken slutter å snakke hører du etter noen sekunder gulvspråket.